## คู่มือการใช้งานระบบขอเลขเสมือน

## กรณีนำวัตถุดิบมาใช้ในการผลิต หรือนำวัตถุดิบมาใช้ในการผลิตเพื่อส่งออก (FM)

| <ol> <li>ดำเนินการก่อนเข้าใช้ระบบ</li> <li>1.1 ยื่นหนังสือแจ้งความประสงค์เข้าใช้ระบบสามารถติดต่อยื่นเอกสารเพื่อขอเปิดสิทธิ์เข้าใช้</li> </ol> |  |
|----------------------------------------------------------------------------------------------------|--|
| ระบบ ณ ตึกสำนักงานคณะกรรมการอาหารและยา สำนักอาหาร อาคาร 3 ชั้น 5 ห้อง 518                                                                     |  |
| 1.2 สร้างบัญชีผู้ใช้งานที่ http://www.egov.go.th                                                                                              |  |
| คู่มือการสร้างบัญชีผู้ใช้งาน                                                                                                    |  |
| <ol> <li>การเข้าใช้งานระบบ</li> <li>สามารถเข้าใช้งานได้ในระบบ https://privus.fda.moph.go.th/</li> </ol>                                       |  |

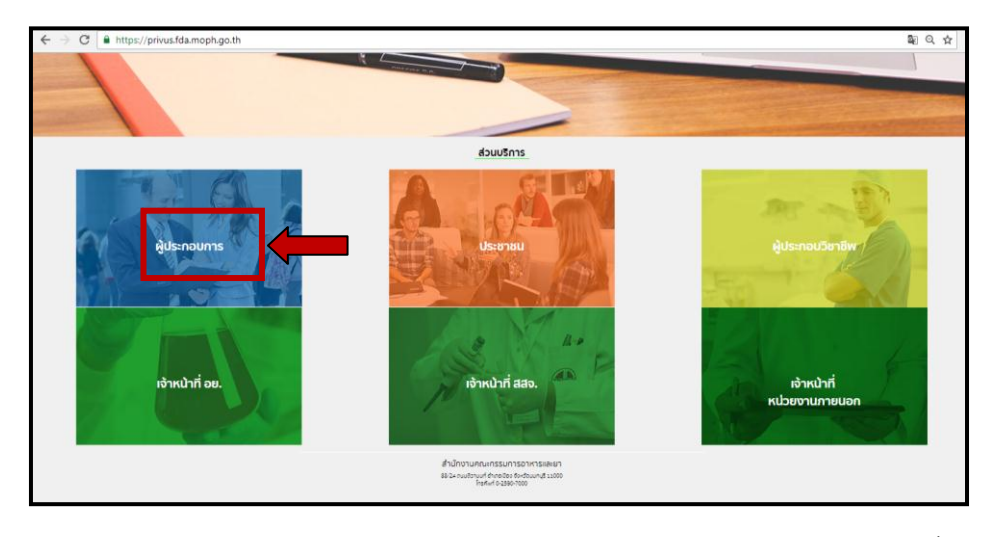

2.2 ส่วนบริการ เลือก ผู้ประกอบการ Login ด้วย User Password ที่สมัครไว้จาก

| ระบ | บบีนบันด้วมุคคลกล | নৰ (OpenID Service) | เข้าสู่ระชมโดย                                                                                                    |  |
|-----|-------------------|---------------------|----------------------------------------------------------------------------------------------------|--|
| ŭą. | चेंध्री चं :      |                     | Piell.Go.Th                                                                                                    |  |
|     | 🗋 ຈະຈຳດັນ         | เข่าสู่ระบบ ยกเล็ก  |                                                                                                    |  |
|     | อีนราศัสราณ?      | สมัครสมาชิก         | เก็บรูปกระบบ<br>ระบบสำนักขึ้นจะสุดสามาราก (c-Authentication Service) เป็น<br>ระบบสำนักขึ้นสำนักน้ำส่วนสามารถสามารถเป็นจะสุดสุดสา<br>ระบบสำนักขึ้นสามารถสามารถในการมายสามารถ<br>ได้สามวิษัญญี่ไปน่อยาสสามารถในการมายสามารถ<br>สาวามสะรวณสมมารถในการมายสามารถในสามารถ<br>สาวามสะรวณสมมารถในการมายสามารถในสามารถ<br>สาวามสะรวณสมมารถในการมายสามารถในสามารถ<br>สาวามสะรวณสมมารถในการมายสามารถในสามารถ<br>สาวามสะรวณสมมารถในการมายสามารถ<br>สาวามสะรวณสมมารถ<br>เป็นสามารถในการมายสามารถ<br>สามารถ<br>เป็นสามารถในการมายสามารถ<br>สามารถ<br>เป็นสามารถ<br>เป็น<br>เป็น<br>เป็นสามารถ<br>เป็น<br>เป็น<br>เป็น<br>เป็น<br>เป็น<br>เป็น<br>เป็น<br>เป็น |  |
|     |                   |                     | atamintaruna (ar-covernment Porta) anava                                                                                                    |  |

http://www.egov.go.th ( ข้อ 1.2 )

#### จะปรากฏหน้าจอ เพื่อเลือกบริษัท ที่ได้มอบอำนาจในการใช้งานระบบเลขเสมือน

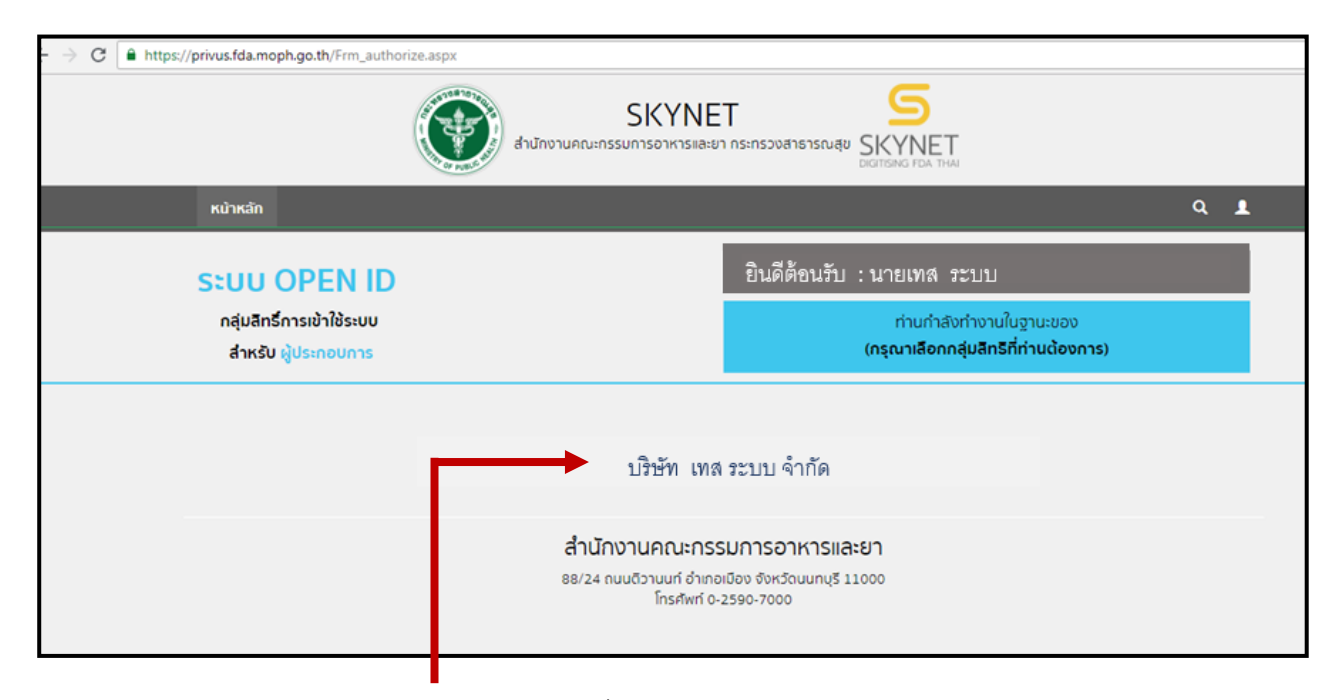

#### 2.3 เลือก บริษัทที่ต้องการบันทึกขอเลขเสมือน

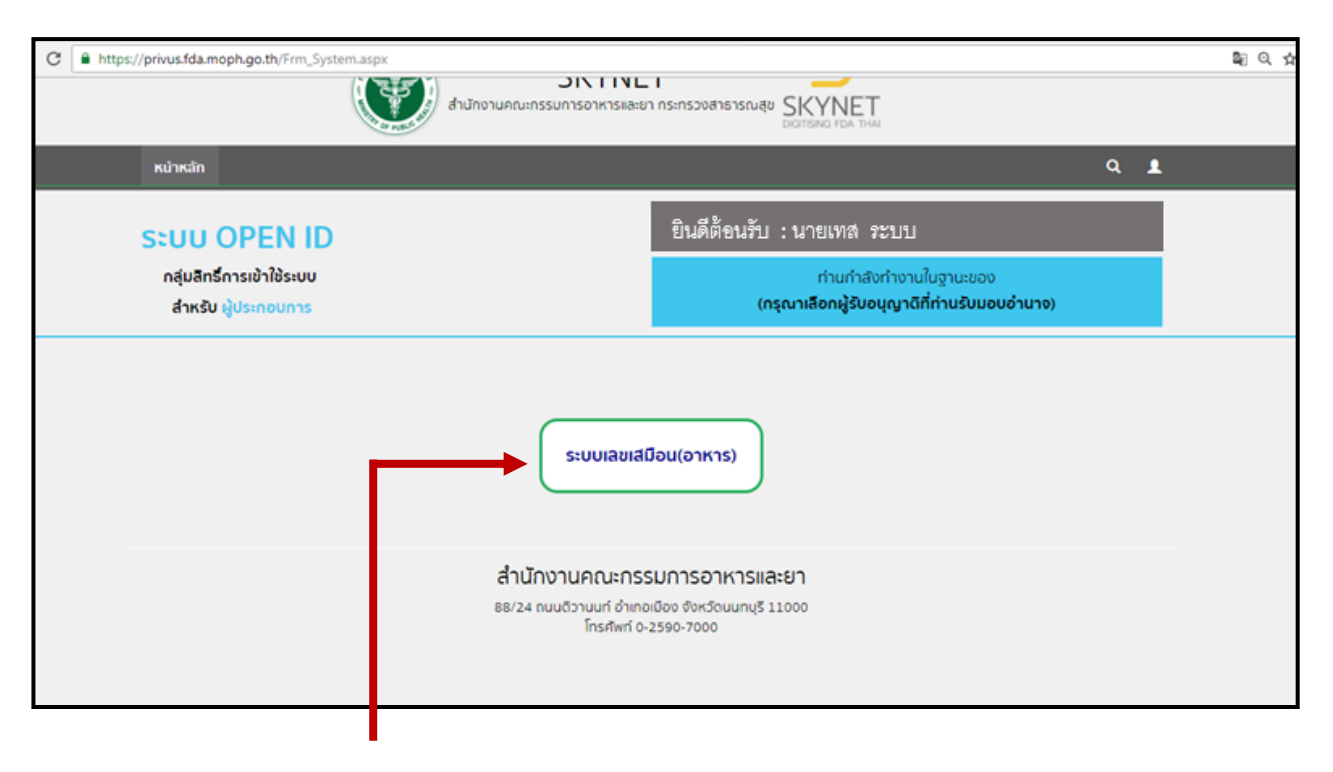

2.4 เลือก ระบบเลขเสมือน ( อาหาร )

| C 🛈 r | nedevab.fda.moph.go.tl                                            | n/FDA_COORDINATES/Home/before_Choose                                                                                                    | <b>⊡</b> ∑ ( |
|-------|-------------------------------------------------------------------|----------------------------------------------------------------------------------------------------|--------------|
|       |                                                                   | เงื่อนไขการใช้ระบบ                                                                                                    |              |
|       | THE OF PUBLIC T                                                   |                                                                                                    |              |
|       |                                                                   | 1. เลขที่อ้างอิงและข้อมูลในระบบบันทึกพิกัดรหัสสถิติศุลกากรกับผลิตภัณฑ์อาหารนี้ เป็นข่อมูลที่ใช้เฉพาะในระบบฐานข้อมูล License per<br>invoice เท่านั้น ไม่สามารถนำไปใช้ในกิจกรรมหรือโต๊กรรมอื่นใดได้<br>2. ปฏิบัติตามคู่มือ หัวข้อ 36 http://www.fda.moph.go.th/sites/food/sitepages/Download.aspx<br>3. กรณีพบว่าข้อมูลสถานที่ประกอบการและข้อมูลผลิตภัณฑ์อาหารใม่ถูกต้อง โปรดแจ้งข้อมูลไปยังสำนักอาหาร โทร 02-5907297 และ 02-<br>5907176 หรือ mail : food_LPI@fda.moph.go.th<br>4. กรณีพบว่าข้อมูลในอนุญาตต่องแก้ไข กรุณาเร่งขึ้นเป็น เปิด One Stop Service ขึ้น 1 สำนักงานคณะกรรมการอาหารและขอ<br>5. หามน่านคิตภัณาขึ้นขนุญาตต่องแก้ไข กรุณาเร่งขึ้นแก้ไข ณ One Stop Service ขึ้น 1 สำนักงานคณะกรรมการอาหารและยา<br>5. หามน่านคิตภัณวถึนๆที่เป็น อาหารทั่วไปหรือวัตถุดิมเพื่อใช้ในการผลิตอาหารนำมาบันทึกในระบบนี้ ทางสำนักอาหารขอสงวนสิทธิ์ในการ<br>ยกเลิกเลขเสมือนและดำเนินการทางกฎหมาย |              |
|       |                                                                   | (ดกลงยอมรับเงื่อนไข                                                                                                    |              |
|       |                                                                   | ข้อควรปฏิบัติของผู้ประกอบการนำเข้าอาหาร                                                                                                    |              |
|       | 1. กระ<br>http://<br>2. สำมี<br>3. ต้อง<br>4. กระ                 | นิผลิดภัณฑ์มีเลขสารบบอาหาร13หลัก สามารถดรวจสอบเลขที่ใบสำคัญ (U1FEC) ที่ระบบสืบค้นสำนักอาหาร (<br>porta.fda.moph.go.th/FDA_SEARCH_ALL/MAIN/SEARCH_CENTER_MAIN.aspx ) และทำ License Per Invoice ได้เลย<br>เลขเสมือนแล้ว หรือเคยบันทึกข้อมูลอาหารแล้วไม่ต่องบันทึกเพิ่ม สามารถครวจสอบเลขในระบบและทำ License Per Invoice ได้เลย<br>ภารครวจสอบข้อมูลก็บันทึกแล้วโห้ครวจสอบข้อมูลได้ที่ระบบรายงาน (อุมีอการกรอกข้อมูล URL)<br>นีบันทึกข้อมูลผินตลาดให้บันทึกข้อมูลใหม่ ข้อมูลที่บันทึกผิดพลาดสามารถแจ้งเจ้าหน้าที่สบออกใต้ที่ mail : food_lpi@fda.moph.go.th                                                                                                    |              |
|       |                                                                   | ข้อควรทราบ                                                                                                    |              |
|       | 1. เลข<br>2. การ<br>3. ตรร<br>4. หาก<br>5. กระ<br>6. กระ<br>จากสะ | พิทัดรหัสสถิติศุลกากร 11 หลัก สามารถหาได้จากใบขนสินคำ กรณีหาไม่พบควรรีบทำการติดต่อกรมศุลกากรก่อนการนำเข้า<br>นำเข้าวัดฤดิบเพื่อใช้ในการผลิตอาหารต่องเลือกเลขสถานที่ผลิตอาหารที่ใช้ในการนำเข้าวัดฤดิบนั้นและชื่อสถานที่ผลิตต้องตรงกับInvoice<br>จสอบความถูกต้องของข้อมูลทุกตรั้ง กอนบันทึกข้อมูล และชื่ออาหารตวรตรงกับ Invoice<br>าไม่ทราบเลขทึกต้ออาหารโปรดดิตต่อกรมศุลกากรโดยตรง<br>ภามข้อมูลที่ลูลรายการ (หากมีนำเข้าจากหลาย ผู้ผลิตค่างประเทศ )<br>ภกเพื่อเป็นฐานข้อมูลของบริษัท ภายใต้ใบอนุญาตนำหรือสั่งอาหารเข้ามาในราชอาณาจักร อ.7 และต้องมีการขออนุญาตนำเข้าอาหารทั่วไปประเภทที่เกี่ยวข้องไว้ ( ดุ<br>ลักหลังใบอนุญาต )                                                                                                    | ได้          |

2.5 รับทราบข้อมูลเงื่อนไขการใช้ระบบ โดยเลือกที่ปุ่ม " ตกลงยอมรับเงื่อนไข "

จะปรากฏจอดังนี้

| С | The medevab.fda.moph.go.th/FDA_COORDINATES/Home/before_Choose                          | <b>G</b> <sub>R</sub> |
|---|----------------------------------------------------------------------------------------|-----------------------|
|   | อาหาร<br>สำนักงานคณะกรรมการอาหารและยา กระทรวงสาธารณสุข                                 |                       |
|   | นำเข้าวัดฤดิบเพื่อใช้ในการ<br>ผลิดอาหาร(FM) จำหน่าย(FG)                                |                       |
|   | ข้อควรปฏิบัติของผู้ประกอบการนำเข้าอาหาร                                                |                       |
|   | <ol> <li>กรณีผลิตภัณานี้เลขสารบบอาหาร13หลัก สามารถตรวจสอบเลขที่ใบสำคัญ (UTFE</li></ol> |                       |
|   | ข้อควรทราบ                                                                             |                       |
|   |                                                                                        |                       |

อ่านข้อควรปฏิบัติของผู้ประกอบการนำเข้าอาหาร และ ข้อควรทราบ

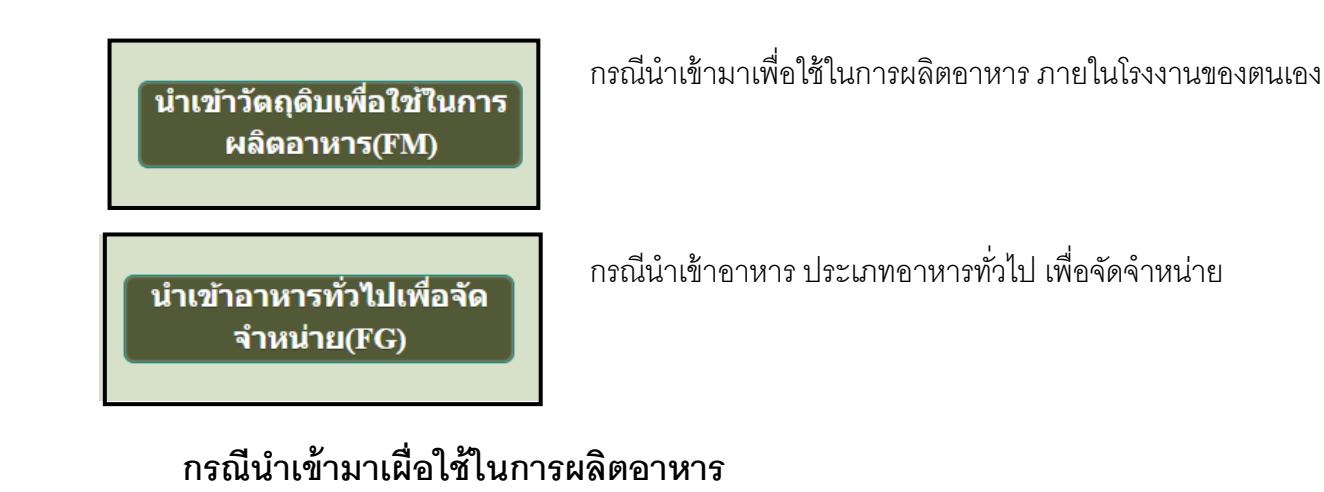

#### 1.1 กรณีนำเข้าวัตถุดิบมาผลิตอาหารที่มีเลขสารบบ

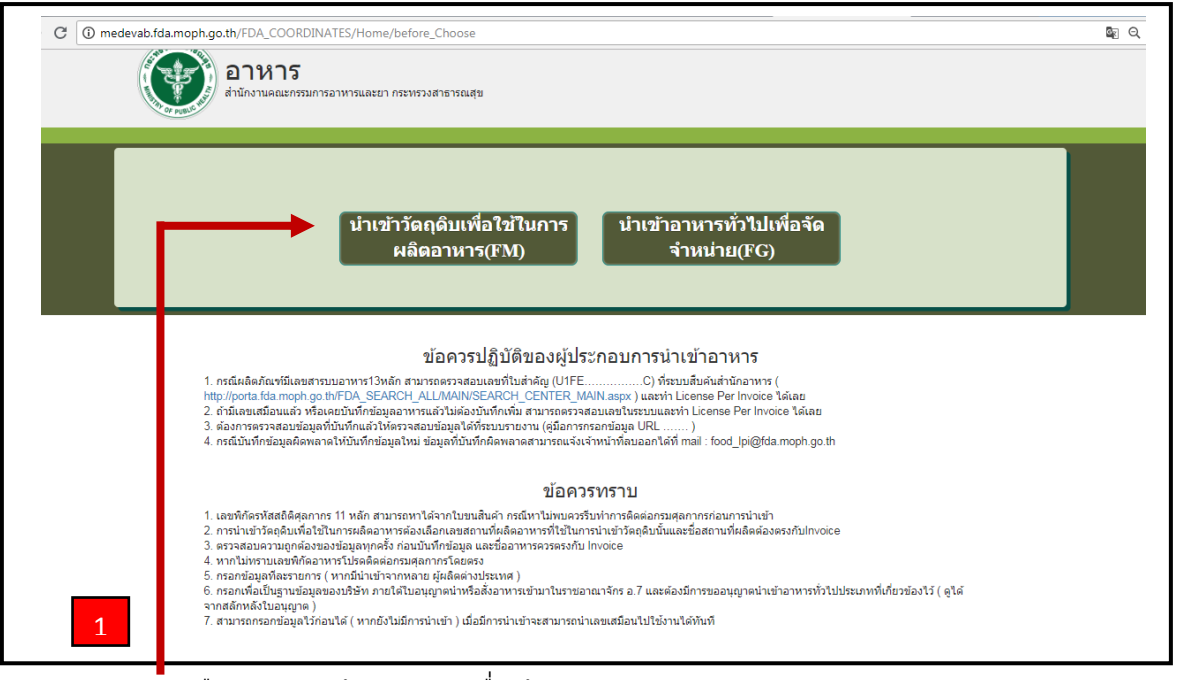

1.1.1 เลือก ปุ่ม นำเข้า วัตถุดิบเพื่อใช้ในการผลิตอาหาร

จะปรากฏดังนี้

|   |                             | <b>ฬ า5</b><br>มนคณะกรรมการอาหารและยา กระทรวงสาธารณสุข |                                 |                |   |
|---|-----------------------------|--------------------------------------------------------|---------------------------------|----------------|---|
|   | กรุณาเลือกสถานที่ 8 หลัก ท์ | ู่ต้องการเข้าใช <b>้งาน</b>                            |                                 |                |   |
|   |                             | Search                                                 | <b>1.</b>                       |                |   |
| , | เลขสถานที่ 8 หลัก           | ชื่อผู้รับอนุญาต                                       | ที่อยู่ผู้รับอนุญาต             |                |   |
|   | 12345678                    | ปริษัท เทส ระบบ จำกัด                                  | 39/52 ต.เทสอ.เทสจ.นนทบรี่ 11000 | เลือกสถานที่ 🗲 | 2 |
|   |                             |                                                        |                                 |                |   |
|   |                             |                                                        |                                 |                |   |

# 1.1.2 เลือก เลขใบอนุญาตที่ต้องการบันทึกข้อมูลเพื่อขอเลขเสมือน โดย เลือกปุ่ม " เลือกสถานที่ "

จะปรากฏหน้าดังนี้

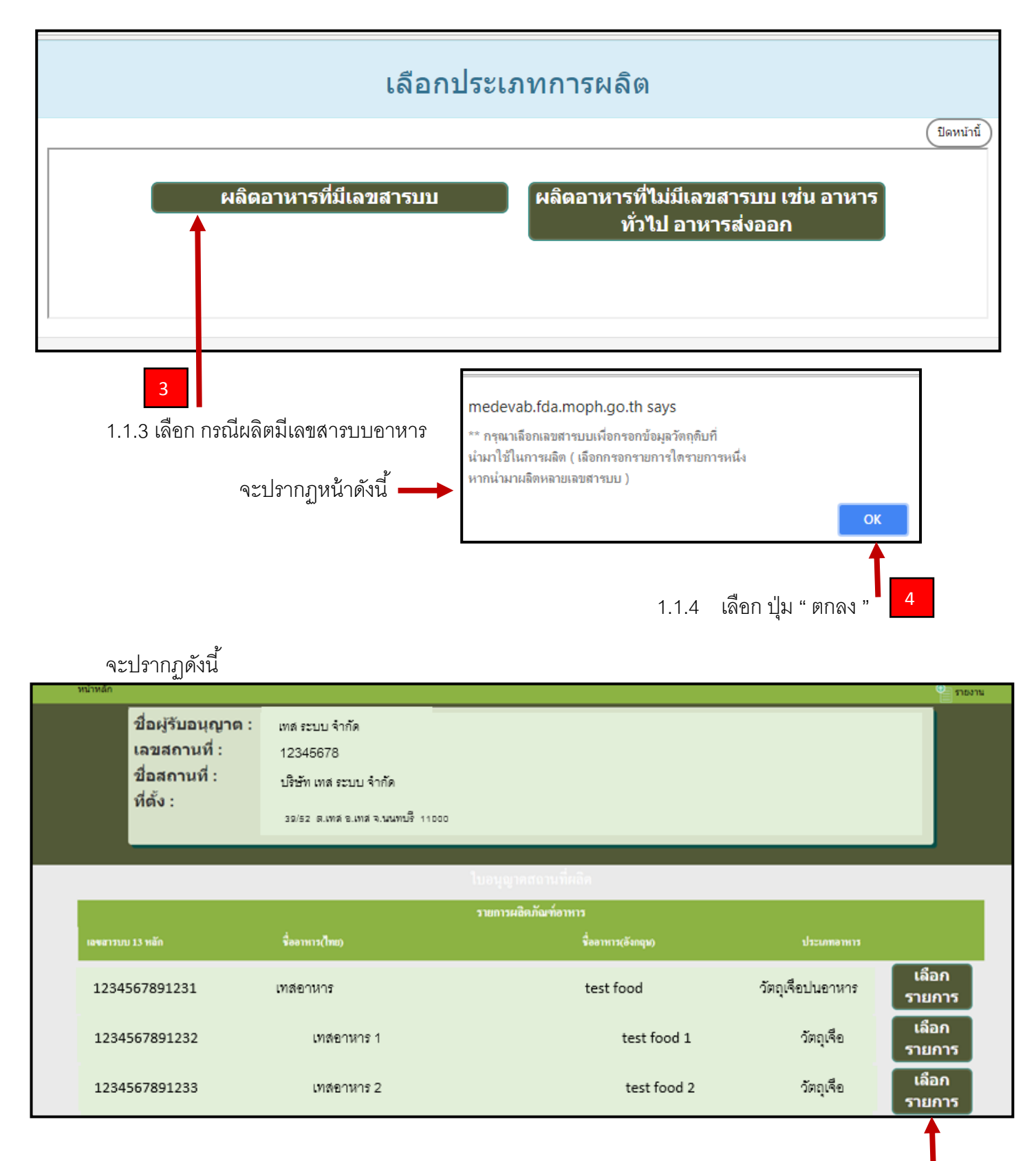

1.1.5 เลือกเลขสารบบที่จะนำวัตถุมาใช้ในการผลิต โดย เลือกที่ปุ่ม "เลือกรายการ"

( หากน้ำมาผลิตหลายรายการ โปรดเลือกกรอกรายการใดรายการหนึ่ง )

จะปรากฏดังนี้

|         | ขื่อผู้รับอเ<br>เลขสถาน<br>ชื่อสถานท์<br>ที่ตั้ง : | เญาด :<br>ที่ :<br>ที่ : | เทส ระบบ รั<br>12345678<br>ปริษัท เทส<br>39/52 ต.เท | รากัด<br>ระบบ จำกัด<br>ค.ย.พ.ส.จ.านพบรี | 11000                                    |                       |                  |        |
|---------|----------------------------------------------------|--------------------------|-----------------------------------------------------|-----------------------------------------|------------------------------------------|-----------------------|------------------|--------|
|         |                                                    |                          |                                                     |                                         | ในอนุญาตรณาแท็งสัต<br>เมษารูญาณาจากการเร |                       |                  |        |
| ~~      |                                                    |                          |                                                     |                                         | รายการวัดฉูดิบ                           |                       |                  | เพิ่ม  |
| Back    | <b>สอ้างอิง</b>                                    | เลขสารบบ 13 เ            | สลัก                                                | ชื่อวัดฤดิบ                             | ชื่อการค่า                               | ชื่อผู้ผลิดด่างประเทศ |                  | รายการ |
| U1FM000 | 03011665645C                                       | 11111111                 | 11                                                  | ryrtsutru                               | trjstty                                  | ktsykmtyk             | ดูราย<br>ละเอียด | Ĩ      |
| U1FM000 | 030116656 <b>4</b> 3C                              | 11111111                 | 11                                                  | yjtyjyt                                 | ykuyk                                    | ulkduyjluy            | ดูราย<br>ละเอียด |        |

1.1.6 เพิ่มรายการวัตถุดิบรายการใหม่

## จะปรากฏหน้าจอดังนี้

| $ \rightarrow$ C | imedevab.fda.moph.go.th/FDA_CC  | ORDINATES/Home/Detail_coor_list?Food_serial_number=3011665610001 | \$ Q ☆       |
|------------------|---------------------------------|------------------------------------------------------------------|--------------|
|                  | ASUBURION A                     |                                                                  |              |
|                  |                                 |                                                                  | (ปิดหน้านี้) |
|                  |                                 |                                                                  |              |
|                  | เพิ่มข้อมูลวัตถุดิบที่ใช้ในก    | ารผลิดอาหารที่มีเลขสารบบ                                         |              |
|                  | ชื่อวัตถุดิบ :                  | กรุณากรอกข้อมูลเป็นภาษาอังกฤษ                                    |              |
|                  | ชื่อการค้า :                    | กรุณากรอกข้อมูลเป็นภาษาอังกฤษ                                    |              |
|                  | ชื่อผู้ผลิตต่างประเทศ :         | กรุณากรอกข้อมูลเป็นภาษาอังกฤษ                                    |              |
|                  | ประเทศดันกำเนิด :               | <b></b>                                                          |              |
|                  | ฟิกัดรหัสสมิติสุลกากร 11 หลัก : | กรุณากรอกข้อมูลเป็นตัวเลข                                        |              |
|                  | วันที่บันทึก :                  | 23/7/2561                                                        |              |
|                  | บันทึก                          |                                                                  |              |
|                  | * เป็นไปได้ดับต่อแต่อเป็น       |                                                                  |              |
|                  | * a noisien ochain haa          |                                                                  |              |
|                  |                                 |                                                                  |              |
|                  |                                 |                                                                  |              |
|                  |                                 |                                                                  |              |
|                  |                                 |                                                                  |              |
|                  |                                 |                                                                  |              |
|                  |                                 |                                                                  |              |
|                  |                                 |                                                                  |              |

#### 1.1.7 กรอกข้อมูลวัตถุดิบ เมื่อกรอกเสร็จแล้วกด บันทึก

#### ข้อมูลที่ต้องกรอก : กรอกข้อมูลเป็นภาษาอังกฤษ ( ทั้งหมด )

- 1. ชื่อวัตถุดิบ : ชื่อภาษาอังกฤษที่ตรงกับ Invoice
- 2. ชื่อการค้า : ชื่อภาษาอังกฤษที่ตรงกับ Invoice หรือ ฉลากของสินค้า
- 3. ผู้ผลิตต่างประเทศ : ชื่อผู้ผลิต ภาษาอังกฤษ
- 4. ประเทศกำเนิด : ประเทศที่เป็นต้นกำเนิดของสินค้า หรือ ประเทศของผู้ผลิต

 รหัสพิกัดสถิติศุลกากร : รหัสพิกัด 8 หลัก ตามด้วย รหัสสถิติ 3 หลัก เช่น 04010100000 สามารถดูเลขพิกัดได้ จากใบขนสินค้า ( ขาเข้า ) หรือ ติดต่อสอบถามกับกรมศุลกากรโดยตรง

หมายเหตุ : กรณีของผัก ผลไม้ เนื้อสัตว์ ปลาและสัตว์น้ำ ที่ไม่สามารถระบุผู้ผลิตต่างประเทศได้ ให้

ระบุผู้รวบรวมหรือคู่ค้า แทนผู้ผลิตต่างประเทศ และวงเล็บชื่อประเทศของผู้รวบรวม หรือคู่ค้า ด้านหลัง เช่น

A COMPANY (THAILAND ) เป็นต้นประเทศกำเนิด ให้ระบุตามแหล่งกำเนิด เช่นแหล่งเพาะปลูก เพาะเลี้ยง

หรือ ตัดแต่ง, บริเวณหรือน่านน้ำที่ทำการจับสัตว์น้ำ เป็นต้น

เมื่อกดบันทึกแล้ว จะปรากฏ ข้อความแจ้งเลขเสมือน U1FM......

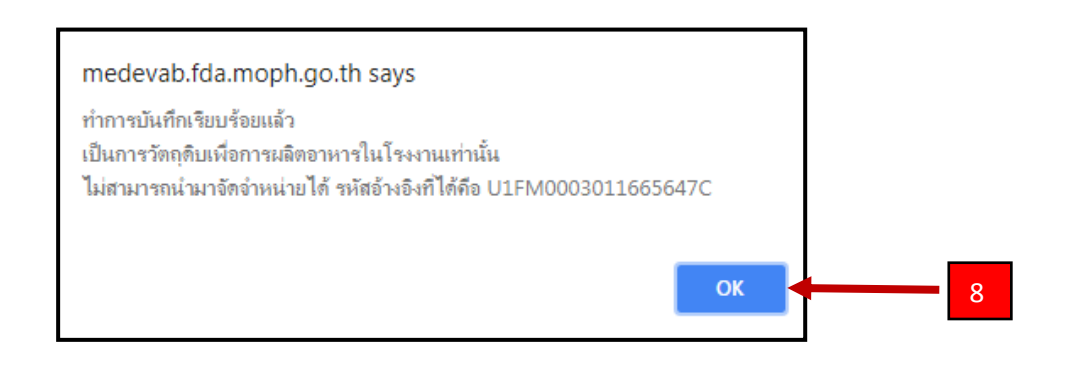

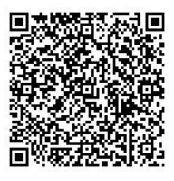

## 1.2 กรณีนำเข้าวัตถุดิบมาผลิตอาหารที่ไม่มีเลขสารบบ หรือผลิตเพื่อส่งออก

| O mederabile | a.moph.go.th/FDA_COORDINATES/Home/before_Choose                                                                                                    | Be C |
|--------------|----------------------------------------------------------------------------------------------------|------|
|              | อาหาร<br>ลำนักงานคณะกรรมการอาหารและยา กระทรวงสาธารณสุข                                                                                                    |      |
|              | นำเข้าวัตถุดิบเพื่อใช่ไนการ นำเข้าอาหารทั่วไปเพื่อจัด<br>ผลิตอาหาร(FM) จำหน่าย(FG)                                                                                                    |      |
|              | ข้อควรปฏิบัติของผู้ประกอบการนำเข้าอาหาร                                                                                                    |      |
|              | 1. กรณีผลิตภัณฑ์มีเลขสารบบอาหาร13หลัก สามารถครวจสอบเลขาในสำคัญ (UTFEC) ที่ระบบสืบค้นสำนักอาหาร (<br>http://porta.tda.moph.go.th/FDA_SEARCH_ALL/MAINSEARCH_CENTER_MAIN.aspx ) และห่า License Per Invoice ได้เลย<br>2. ถ้านี้เฉตะเมือนแล้ว ที่จะตอบไฟก์ เขณังการหารเล้าไม่ตอบไฟก์เพิ่ม สามารถการกรอกข่อมูนแนะหว่า License Per Invoice ได้เลย<br>3. ต่องการครวจสอบข้อมูลที่บันทึกแล้วไห้ครวจสอบข้อมูลได้ที่ระบบรายงาน (อุ่มีอากรกรอกข้อมูล URL)<br>4. กรณีเป็นที่กข้อมูลค็ลพลาดไฟบันทึกข้อมูลใหม่ ข้อมูลที่บันทึกผลพลาดสามารถแจ้งเจ้าหน้าที่ตนออกได้ที่ rmail : food_lpi@fda.moph.go.th |      |
|              | ข้อควรทราบ                                                                                                    |      |
|              | 1. เลขพิศัตรหัสสถิติศุลกากร 11 หลัก สามารถหาได้จากใบขนสินค้า กรณีหาไม่พบควรรับทำการติดต่อกรมศุลกากรก่อนการนำเข้า<br>2. การนำเข้าวิตถุดิบเพื่อไข้ในการผลิตอาหารต้องเลือกเอยสลถามที่ผลิตอาหารที่ใช้ในการนำเข้าวิตถุดิบนั้นและชื่อสถานที่ผลิตต่องตรงกับInvoice<br>3. ตรวจสอบความถูกต้องของข้อมูลทุกครั้ง ก่อบบันที่กข้อมูล และชื่ออาหารที่ใช้ในการนำเข้าวิตถุดิบนั้นและชื่อสถานที<br>4. บางก็บรามเองพี่ต้องมายาโหลดิตอาตาศอาการโตตอง                                                                                                    |      |

2.1.1 เลือก ปุ่ม นำเข้า วัตถุดิบเพื่อใช้ในการผลิตอาหาร

จะปรากฏดังนี้

| อาเ<br>ส่านักงาน             | <b>Åๅ5</b><br>มคณะกรรมการอาหารและยา กระทรวงสาธารณสุข |                                |                |  |
|------------------------------|------------------------------------------------------|--------------------------------|----------------|--|
| กรุณาเลือกสถานที่ 8 หลัก ที่ | ต้องการเข้าใช้งาน<br>Searc                           | h.                             |                |  |
| เลขสถานที่ 8 หลัก            | ชื่อผู้รับอนุญาต                                     | ที่อยู่ผู้รับอนุญาต            |                |  |
| 12345678                     | บริษัท เทส ระบบ จำกัด                                | 39/52 ต.เทสอ.เทสจ.นนทบรี่11000 | เลือกสถานที่ 2 |  |
|                              |                                                      |                                |                |  |

2.1.2 เลือก เลขใบอนุญาตที่ต้องการบันทึกข้อมูลเพื่อขอเลขเสมือน โดย เลือกปุ่ม " เลือกสถานที่ "

## จะปรากฏหน้าดังนี้

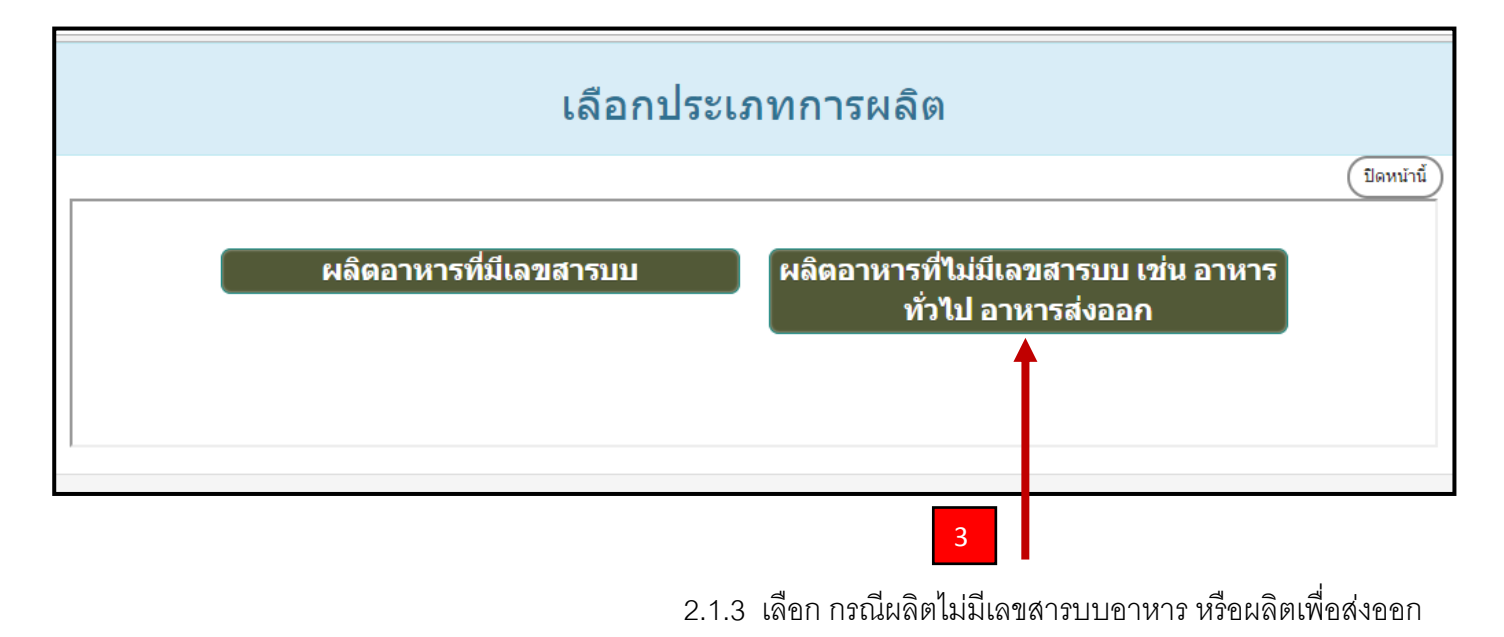

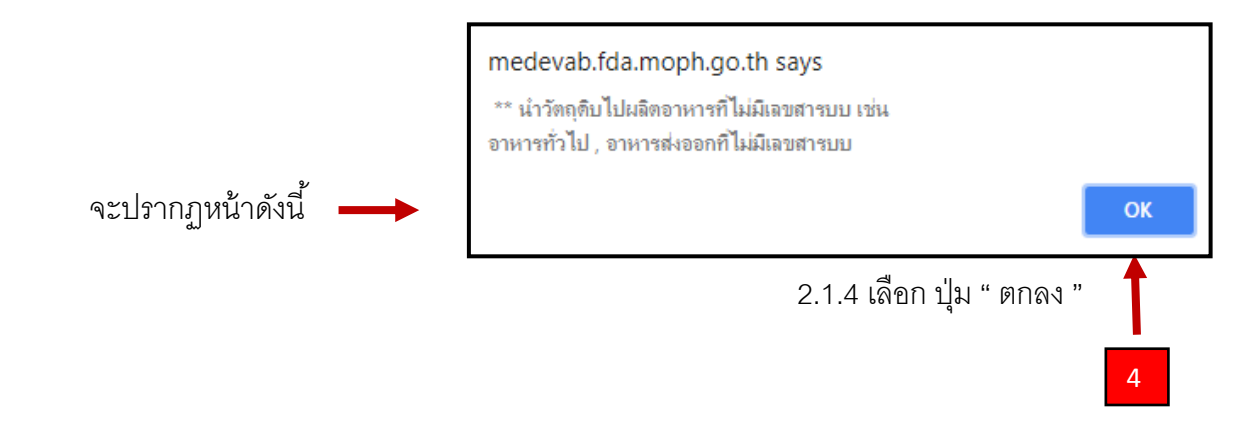

จะปรากฏดังนี้ 2.1.5 กดปุ่ม เพื่อเพิ่มรายการวัตถุดิบรายการใหม่

| ามวาหลัก | ชื่อผู้รับอนุญาด :<br>เลขสถานที่ :<br>ชื่อสถานที่ : | เทส ระบบ จำกัด<br>12345678<br>ปริษัท เทส ระบบ จำกัด |                                                    |                       | 10.51K          |
|----------|-----------------------------------------------------|-----------------------------------------------------|----------------------------------------------------|-----------------------|-----------------|
|          | ที่ตั้ง :                                           | 32/52 ด.เทลอ.เทลจ.นนทบรี่                           | 19000<br>ในอนุญาตสถานที่หลือ<br>เมวะคุญากมน เพราะเ |                       |                 |
| Ba       | <<br>ເຕັ<br>ຣານິສລ້າວອີຈ ເລສສາຈານນ 13               | 3 หลัก ชื่อวัดฤดิบ                                  | รายการวัดอุดิบ<br>ชื่อการค้า                       | ซื่อผู้ผลิตต่างประเทศ | เพิ่ม<br>รายการ |
|          |                                                     |                                                     |                                                    |                       | 5               |

#### จะปรากฏหน้าจอดังนี้

|                                                               |                               | (1)e |
|---------------------------------------------------------------|-------------------------------|------|
| เพิ่มข้อมูลวัตถุดิบที่ใช้ใน                                   | การผลิตอาหารที่ไม่มีเลขสารบบ  |      |
| ชื่อวัตถุดิบ :                                                | กรุณากรอกข้อมูลเป็นภาษาอังกฤษ |      |
| ชื่อการค้า :                                                  | กรุณากรอกข้อมูลเป็นภาษาอังกฤษ |      |
| ชื่อผู้ผลิตต่างประเทศ :                                       | กรุณากรอกข้อมูลเป็นภาษาอังกฤษ |      |
| ประเทสดันกำเนิด :                                             |                               |      |
| ฟิกัดรหัสสถิติศุลกากร 11 หลัก :                               |                               |      |
| วันที่บันทึก :                                                | 23/7/2561                     |      |
| <ul> <li>บันพึก</li> <li>ปาไปใช้ได้กับต่านเท่านั้น</li> </ul> | 1                             |      |
|                                                               | 6                             |      |

2.1.6 กรอกข้อมูลวัตถุดิบ เมื่อกรอกเสร็จแล้วกด บันทึก

#### ข้อมูลที่ต้องกรอก : กรอกข้อมูลเป็นภาษาอังกฤษ ( ทั้งหมด )

- 1. ชื่อสามัญ : ชื่อภาษาอังกฤษที่ตรงกับ Invoice
- 2. ชื่อการค้า : ชื่อภาษาอังกฤษที่ตรงกับ Invoice หรือ ฉลากของสินค้า
- 3. ผู้ผลิตต่างประเทศ : ชื่อผู้ผลิต ภาษาอังกฤษ
- 4. ประเทศกำเนิด : ประเทศที่เป็นต้นกำเนิดของสินค้า หรือ ประเทศของผู้ผลิต

 รหัสพิกัดสถิติศุลกากร : รหัสพิกัด 8 หลัก ตามด้วย รหัสสถิติ 3 หลัก เช่น 04010100000 สามารถดูเลขพิกัดได้ จากใบขนสินค้า ( ขาเข้า ) หรือ ติดต่อสอบถามกับกรมศุลกากรโดยตรง

หมายเหตุ : กรณีของผัก ผลไม้ เนื้อสัตว์ ปลาและสัตว์น้ำ ที่ไม่สามารถระบุผู้ผลิตต่างประเทศได้ ให้

ระบุผู้รวบรวมหรือคู่ค้า แทนผู้ผลิตต่างประเทศ และวงเล็บชื่อประเทศของผู้รวบรวม หรือคู่ค้า ด้านหลัง เช่น

A COMPANY (THAILAND ) เป็นต้นประเทศกำเนิด ให้ระบุตามแหล่งกำเนิด เช่นแหล่งเพาะปลูก เพาะเลี้ยง

หรือ ตัดแต่ง, บริเวณหรือน่านน้ำที่ทำการจับสัตว์น้ำ เป็นต้น

เมื่อกดบันทึกแล้ว จะปรากฏ ข้อความแจ้งเลขเสมือน U1FM......

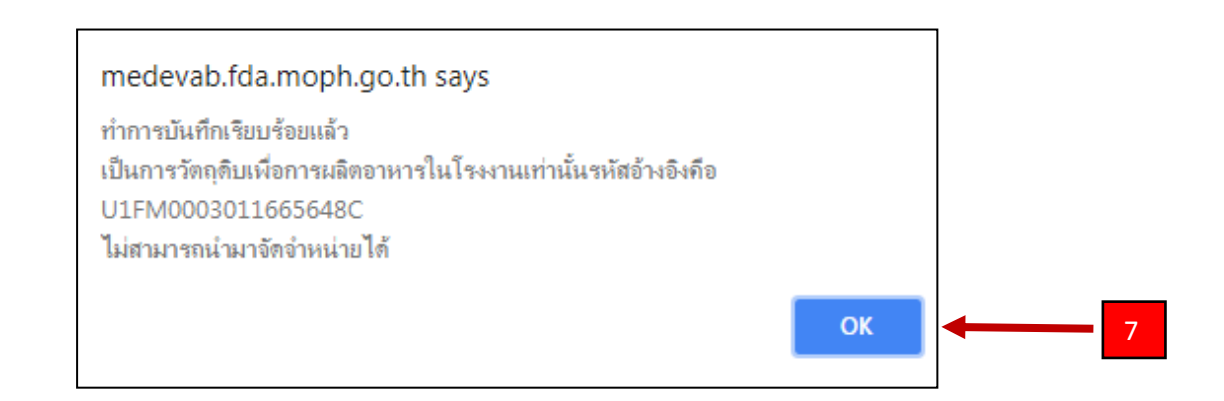

หมายเหตุ : การตรวจสอบเลขที่ใบสำคัญ สามารถตรวจสอบได้ที่

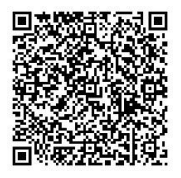

# คู่มือการใช้งานระบบขอเลขเสมือน

# กรณีนำเข้าอาหารทั่วไปมาจำหน่าย ( FG )

| <ol> <li>ดำเนินการก่อนเข้าใช้ระบบ</li> <li>1.1 ยื่นหนังสือแจ้งความประสงค์เข้าใช้ระบบสามารถติดต่อยื่นเอกสารเพื่อขอเปิดสิทธิ์เข้าใช้<br/>ระบบ ณ ตึกสำนักงานคณะกรรมการอาหารและยา สำนักอาหาร อาคาร 3 ชั้น 5 ห้อง 518</li> </ol> |  |
|----------------------------------------------------------------------------------------------------|--|
| 1.2 สร้างบัญชีผู้ใช้งานที่ http://www.egov.go.th                                                                                                    |  |
| คู่มือการสร้างบัญชีผู้ใช้งาน                                                                                                    |  |
| <ol> <li>การเข้าใช้งานระบบ</li> <li>2.1 สามารถเข้าใช้งานได้ในระบบ https://privus.fda.moph.go.th/</li> </ol>                                                                                                    |  |

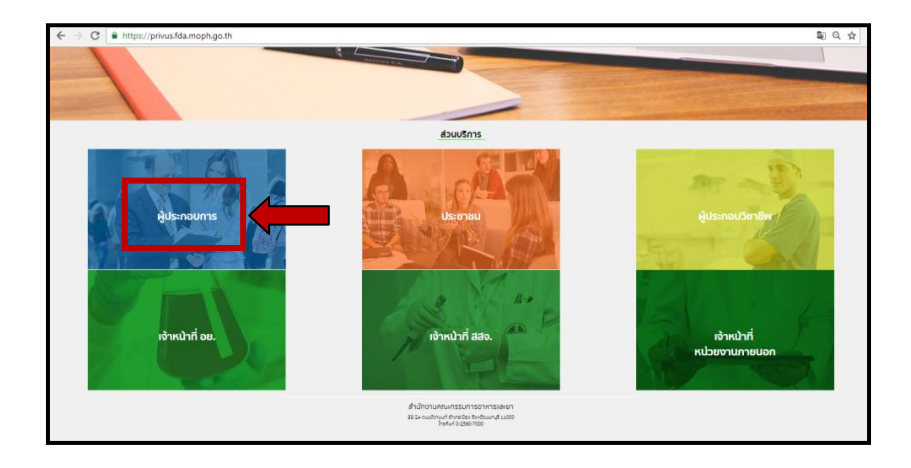

2.2 ส่วนบริการ เลือก ผู้ประกอบการ Login ด้วย User Password ที่สมัครไว้จาก

http://www.egov.go.th ( ปีก 1.2 )

#### จะปรากฏหน้าจอ เพื่อเลือกบริษัท ที่ได้มอบอำนาจในการใช้งานระบบเลขเสมือน

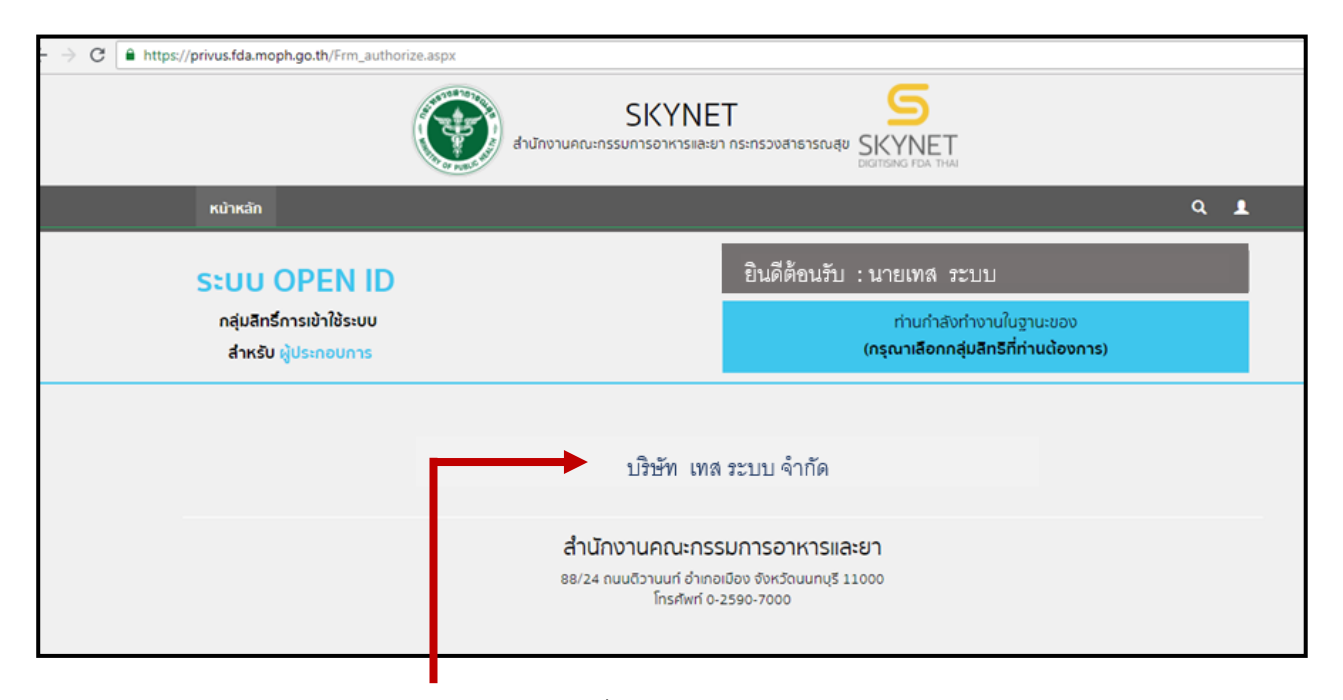

#### 2.3 เลือก บริษัทที่ต้องการบันทึกขอเลขเสมือน

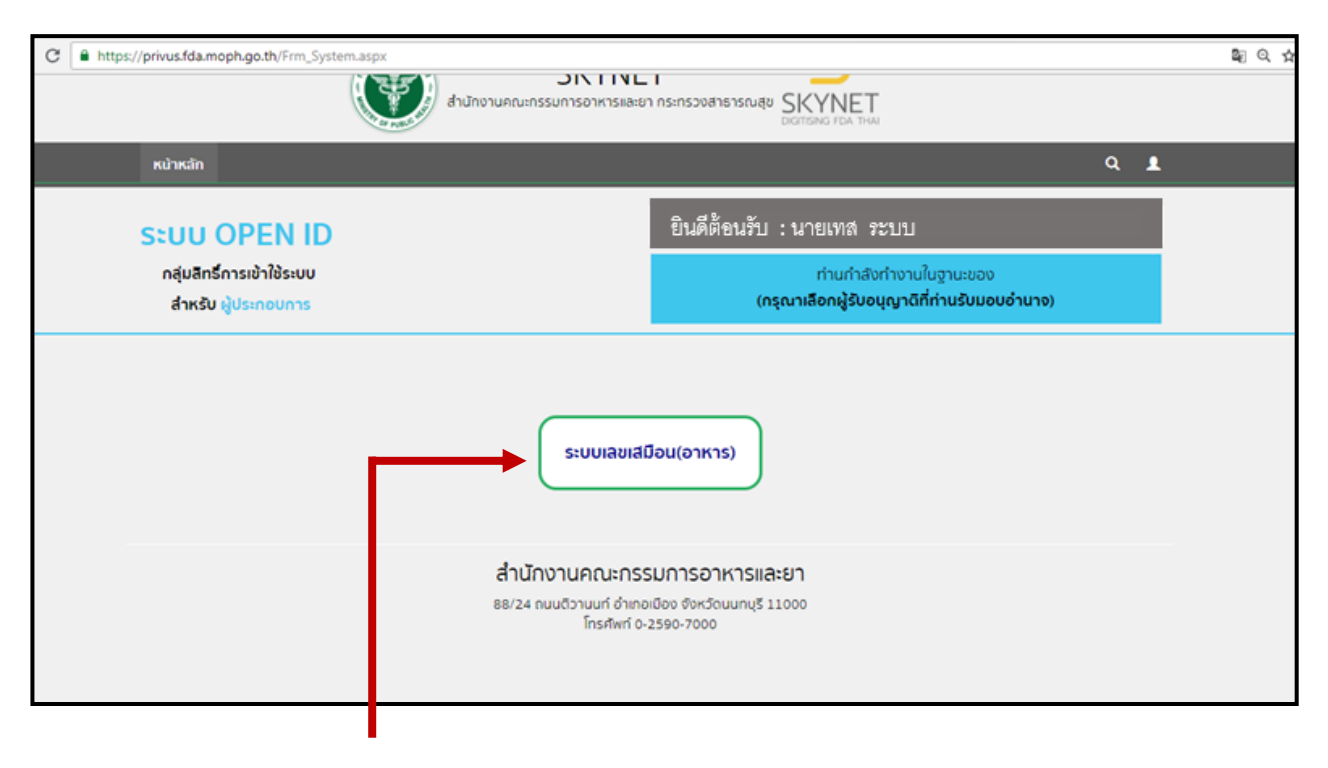

2.4 เลือก ระบบเลขเสมือน ( อาหาร )

| 3 ( | <ol> <li>medevab.fda.moph.go.th/</li> </ol>                                           | /FDA_COORDINATES/Home/before_Choose                                                                                                    | <b>≥</b> € |
|-----|---------------------------------------------------------------------------------------|----------------------------------------------------------------------------------------------------|------------|
|     |                                                                                       | เงื่อนไขการใช้ระบบ                                                                                                    |            |
|     | C PANE                                                                                | 1. เลขที่อ่างอิงและข้อมูลในระบบบันทึกพิกัดรหัสสถิติศุลกากรกับผลิดภัณฑ์อาหารนี้ เป็นข่อมูลที่ใช้เฉพาะในระบบฐานข้อมูล License per<br>invoice เท่านั้น ไม่สามารถนำไปใช้ในกิจกรรมหรือนิดกรรมอื่นใดได้<br>2. ปฏิบัติตามดุมือ หัวข้อ 36 http://www.fda.moph.go.th/sites/food/sitepages/Download.aspx<br>3. กรณีพบว่าข้อมูลสถานที่ประกอบการและข้อมูลผลิตภัณฑ์อาหารไม่ถูกต้อง โปรดแจ้งข้อมูลไปยังส่านักอาหาร โทร 02-5907297 และ 02-<br>5907176 หรือ mail : food_LPI@/da.moph.go.th<br>4. กรณีพบว่าข้อมูลเมือนุญาตต้องแก้ไข กรุณาเร่งขึ้นแก้ไข ณ One Stop Service ขึ้น 1 ส่านักงานคณะกรรมการอาหารและยา<br>5. ท่านน่าผลิตภัณฑ์อื่นๆที่ไม่ไข่ อาหารทั่วไปหรือวัตถุดิยเพื่อใช้ในการผลิตอาหารนำมาบันทึกในระบบนี้ ทางส่านักอาหารขอสงวนสิทธิ์ในการ<br>ยกเลิกเลขเสมือนและค่าเนินการทางกฎหมาย |            |
| _   |                                                                                       | (ดกลงยอมรับเงื่อนไข)                                                                                                    |            |
|     | 1. กรณี<br>http://p<br>2. ถ้ามี<br>3. ต้องก<br>4. กรณี                                | ข้อควรปฏิบัติของผู้ประกอบการนำเข้าอาหาร<br>ผลิตภัณฑมีเลขสารบบอาหาร13หลัก สามารถครวจสอบเฉขาที่ในจำคัญ (U1FEC) ที่ระบบสืบคันสำนักอาหาร (<br>orta ida.moph.go.th/FDA_SEARCH_ALL/MAIN/SEARCH_CENTER_MAIN.aspx ) และห่า License Per Invoice ได้เลย<br>ละแหมือนแล้ว หรือเคยบันท์กข้อมูลอาหารแต่ว้าม์ต่องบันทึกเห็ม สามารถครวจสอบเฉขายในระบบและทำ License Per Invoice ได้เลย<br>าารตรวจสอบข้อมูลที่บันทึกข้อมูลอาหารแต่ว้ามีต่องบันทึกเห็ม สามารถครวจสอบเฉขายในระบบและทำ License Per Invoice ได้เลย<br>วันทึกข้อมูลผิดพลาดให้บันทึกข้อมูลใหม่ ข้อมูลที่บันทึกผิดพลาดสามารถแจ้งเจ่าหน้าที่ลบออกได้ที่ mail = food_lpi@fda.moph.go th                                                                                                    |            |
|     |                                                                                       | ข้อควรทราบ                                                                                                    |            |
|     | 1. เลยที<br>2. การนั<br>3. ตรวจ<br>4. พาก<br>5. กรอศ<br>6. กรอศ<br>จากสลัง<br>7. สามา | ทัศรหัสสถิติศุลกากร 11 หลัก สามารถหาได้จากใบขนสินคำ กรณีหาไม่พบควรรีบทำการติดต่อกรมศุลกากรก่อนการนำเข้า<br>ถ่าเข้าวัตถุดินเพื่อใช้ในการผลิตอาหารต้องเลือกเลขสถานที่ผลิตอาหารที่ใช้ในการนำเข้าวัตถุดิบนั้นและชื่อสถานที่ผลิตต้องตรงกับInvoice<br>เสอบความถูกต้องของข้อมูลทุกครั้ง ก่อนบันทึกข้อมูล และชื่ออาหารควรตรงกับ Invoice<br>ไม่ทราบเลขพิกิตอาหารโปรคติดต่อกรมศุลกากรโตยตรง<br>เข้อมูลที่ละรายการ ( หากมีนำเข้าจากหลาย ผู้ผลิตต่างประเทศ )<br>เเพื่อเป็นฐานข้อมูลของบริษัท ภายใต้ใบอนุญาตนำหรือสั่งอาหารเข้ามาในราชอาณาจักร อ.7 และต้องมีการขออนุญาตนำเข้าอาหารทั่วไปประเภทที่เกี่ยวข้องไว้ ( ดู<br>หลังในอนุญาต )<br>เรลกรอกข้อมูลไว้ก่อนได้ ( หากยังไม่มีการนำเข้าจะสามารถนำเลขเสมือนใบใช้งานได้ทันที                                                                | ได้        |

## 2.5 รับทราบข้อมูลเงื่อนไขการใช้ระบบ โดยเลือกที่ปุ่ม " ตกลงยอมรับเงื่อนไข "

# จะปรากฏจอดังนี้

| G | medevab.fda.moph.go.th/FDA_COORDINATES/Home/before_Choose                                                                                                    |
|---|----------------------------------------------------------------------------------------------------|
|   | อาหาร<br>สำนักงานคณะกรรมการอาหารและยา กระทรวงสาธารณสุข                                                                                                    |
|   | นำเข้าวัดฤดิบเพื่อใช้ในการ<br>ผลิดอาหาร(FM) จำหน่าย(FG)                                                                                                    |
|   | ข้อควรปฏิบัติของผู้ประกอบการนำเข้าอาหาร<br>1. กรณีผลิตภัณฑ์มีเลขสารบบอาหาร13หลัก สามารถครวจสอบเลขที่ไปเล่าดัญ (UIFE                                                                                                    |
|   | ข้อควรทราบ                                                                                                    |
|   | 1. เอขที่คือหวัสสติสตุลากร 11 หลัก สามารถหาได้จากเป็นขณินดำ กรณีหาาไม่หมดรรับทำการสิดค้อกรมสุดการก่อมการบ่านำ<br>2. การบ่านที่วัดคุณห้าดีไปเการศัตลุการหรืองเลือกเอขสถานที่หลัดสามารที่ไปในการบ่านร้าดุดอื่นบันและชื่อสถานที่ผลิตต่องตรงกับไกเงอ่ce<br>3. ตราจสอบความอุกต่องของข้อมอุทกศรี่ร่าด่มบันที่กลับอนุณ และชื่ออาหารควรตรงกับ Invoice<br>4. หาเป็นความและที่ก็ตรกษาที่ประดิษฐกการโอยตรง |

อ่านข้อควรปฏิบัติของผู้ประกอบการนำเข้าอาหาร และ ข้อควรทราบ

นำเข้าวัดถุดิบเพื่อใช้ในการ ผลิตอาหาร(FM)

นำเข้าอาหารทั่วไปเพื่อจัด จำหน่าย(FG) กรณีน้ำเข้ามาเพื่อใช้ในการผลิตอาหาร ภายในโรงงานของตนเอง

กรณีน้ำเข้าอาหาร ประเภทอาหารทั่วไป เพื่อจัดจำหน่าย

## กรณีนำเข้าอาหารทั่วไปเพื่อจัดจำหน่าย

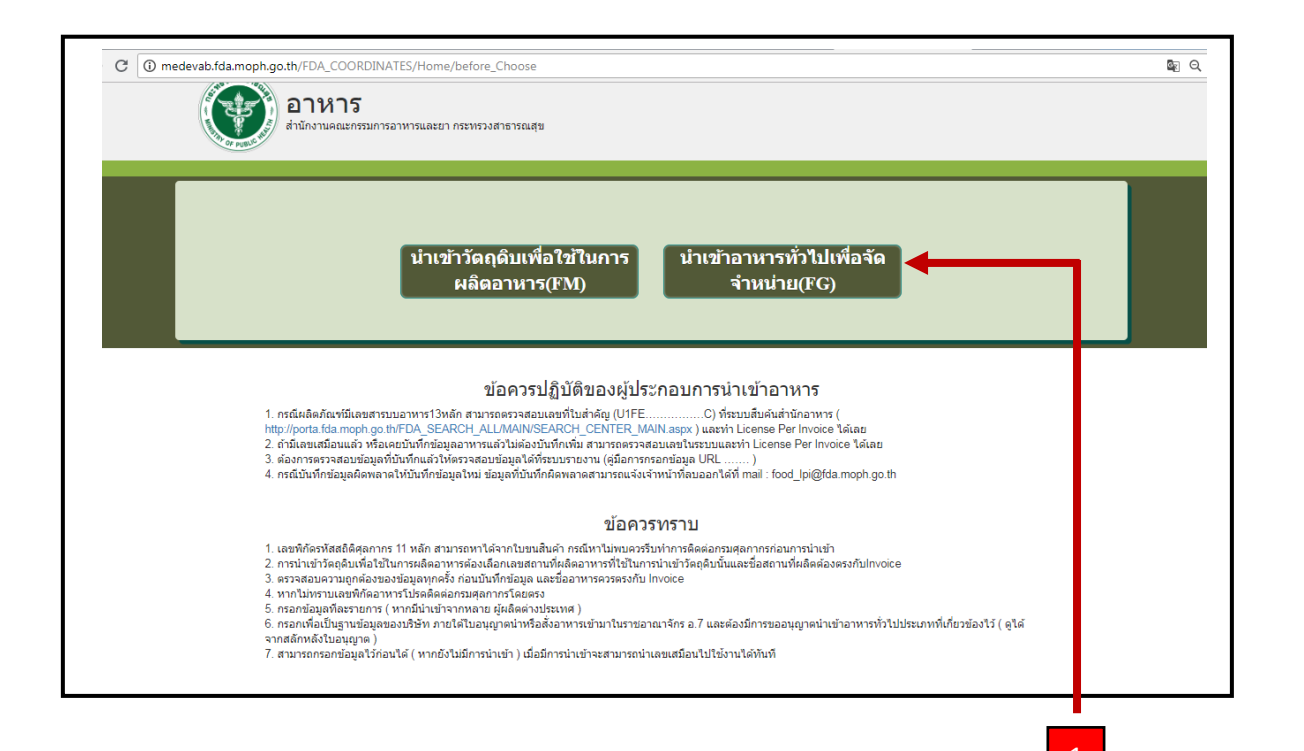

2.6 เลือก ปุ่ม นำเข้าอาหารทั่วไปเพื่อจัดจำหน่าย

# จะปรากฏดังนี้

|                              | ิ่ง <b>าร</b><br>ผดณะกรรมการอาหารและยา กระทรวงสาธารเ | ณสุข                              |              |   |
|------------------------------|------------------------------------------------------|-----------------------------------|--------------|---|
| กรุณาเลือกสถานที่ 8 หลัก ที่ | ต้องการเข้าใช้งาน                                    | Search                            |              |   |
| เลขสถานที่ 8 หลัก            | ชื่อผู้รับอนุญาต                                     | ที่อยู่ผู้รับอนุญาต               |              |   |
| 12345678                     | บริษัท เทส ระบบ จำกัด                                | 39/52 ต.เทส อ.เทส จ.นนทบรี่ 11000 | เลือกสถานที่ | 2 |
|                              |                                                      |                                   |              |   |

2.7 เลือก เลขใบอนุญาตที่ต้องการบันทึกข้อมูลเพื่อขอเลขเสมือน โดย เลือกปุ่ม "เลือกสถานที่ "

## จะปรากฏดังนี้

| หม่าหลัก<br>ชื่อผู้รับอ<br>เลขสถาน<br>ชื่อสถาน<br>ที่ตั้ง : | <b>นุญาด:</b> เทศ ร<br>เพี่: 1234<br>ที่: ปริษัท<br>วอวร: | ะบบ จำกัด<br>15678<br>1 เทส ระบบ จำกัด<br>2 ค.เทส อ.เทส จ.นนทบ์รี 1100( | 3                                                   |                       | TIGHT                |
|-------------------------------------------------------------|-----------------------------------------------------------|-------------------------------------------------------------------------|-----------------------------------------------------|-----------------------|----------------------|
| <<<br>Back<br>ราสสัวงอิง                                    | เลขสารบบ 13 หลัก                                          | ชื่อวัตฤติบ                                                             | ในอนุญาคสถานที่อกัด<br>รายการวัตถุดิบ<br>ชื่อการค้า | ซื่อผู้ผลิดต่างประเทศ | เพิ่ม<br>รายการ<br>3 |

2.8 กดปุ่ม เพื่อเพิ่มรายการใหม่

### จะปรากฏดังนี้

|                                        | (Inail)                       | iานี้ |
|----------------------------------------|-------------------------------|-------|
| เพิ่มข้อมูลอาหารทั่วไป                 |                               |       |
| ชื่อสามัญ :                            | กรุณากรอกข้อมูลเป็นภาษาอังกฤษ |       |
| ชื่อการค้า :                           | กรุณากรอกข้อมูลเป็นภาษาอังกฤษ |       |
| ชื่อผู้ผลิตต่างประเทศ :                | กรุณากรอกพ้อมูลเป็นภาษาอังกฤษ |       |
| ประเทศดันกำเนิด :                      | τ                             |       |
| พิกัดรหัสสถิติศุลกากร 11 หลัก :        | กรุณากรอกข้อมูลเป็นตัวเลข     |       |
| วันที่บันทึก :                         | 23/7/2561                     |       |
| บันทึก<br>* น่าไปใช้ได้กับด่านเท่านั้น |                               |       |
|                                        | 4                             |       |

2.9 กรอกข้อมูล เมื่อกรอกเสร็จแล้วกด "บันทึก"

#### ข้อมูลที่ต้องกรอก : กรอกข้อมูลเป็นภาษาอังกฤษ ( ทั้งหมด )

- 1. ชื่อสามัญ : ชื่อภาษาอังกฤษที่ตรงกับ Invoice
- 2. ชื่อการค้า : ชื่อภาษาอังกฤษที่ตรงกับ Invoice หรือ ฉลากของสินค้า
- 3. ผู้ผลิตต่างประเทศ : ชื่อผู้ผลิต ภาษาอังกฤษ
- 4. ประเทศกำเนิด : ประเทศที่เป็นต้นกำเนิดของสินค้า หรือ ประเทศของผู้ผลิต

 รหัสพิกัดสถิติศุลกากร : รหัสพิกัด 8 หลัก ตามด้วย รหัสสถิติ 3 หลัก เช่น 04010100000 สามารถดูเลขพิกัดได้ จากใบขนสินค้า ( ขาเข้า ) หรือ ติดต่อสอบถามกับกรมศุลกากรโดยตรง

หมายเหตุ : กรณีของผัก ผลไม้ เนื้อสัตว์ ปลาและสัตว์น้ำ ที่ไม่สามารถระบุผู้ผลิตต่างประเทศได้ ให้

ระบุผู้รวบรวมหรือคู่ค้า แทนผู้ผลิตต่างประเทศ และวงเล็บชื่อประเทศของผู้รวบรวม หรือคู่ค้า ด้านหลัง เช่น

A COMPANY (THAILAND ) เป็นต้นประเทศกำเนิด ให้ระบุตามแหล่งกำเนิด เช่นแหล่งเพาะปลูก เพาะเลี้ยง

หรือ ตัดแต่ง, บริเวณหรือน่านน้ำที่ทำการจับสัตว์น้ำ เป็นต้น

เมื่อกดบันทึกแล้ว จะปรากฏ ข้อความแจ้งเลขเสมือน U1FG......

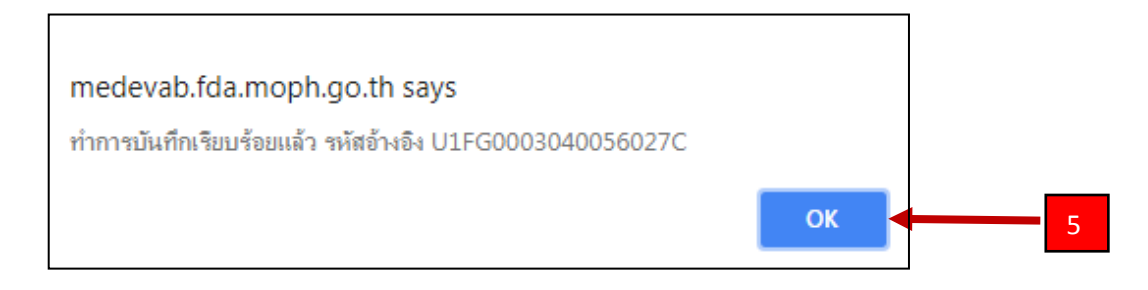

**หมายเหตุ** : การตรวจสอบเลขที่ใบสำคัญ สามารถตรวจสอบได้ที่

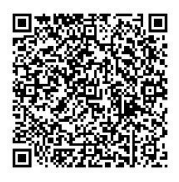